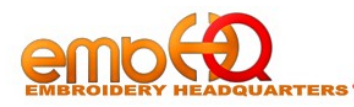

Thank you for purchasing the Stitch Sew 2.1 Program.

You have been sent a license PDF , please save this in a secure location, you will need this in

the event you need to reinstall.

## Installation

1) If you have not yet dowloaded the program please do so now you can download it from our website

https://embhq.com/862-2/compucon-stitch-sew/

- 2) Unzip the installation files
- 3) Run the file "setup.exe" and follow the instructions

## Activating

After installation finishes, Run the software from the desktop shortcut.

If you already have a Demo version installed, and bought a license, you don't need to re-install. From the installed Program

- 1. Click Help
- 2. Click **Register Your Software**
- 3. Enter the required fields as shown
- 4. Enter your **Activation code** at the bottom Click **Activate**

This is the preferred method of of activating the SNS 2.1

We can activate the software for offline use but the steps are more complex and take longer

| Registration Inform                                                                    | iation                                                                       | _                                                |                                                        |                                   |
|----------------------------------------------------------------------------------------|------------------------------------------------------------------------------|--------------------------------------------------|--------------------------------------------------------|-----------------------------------|
| Sift                                                                                   | an 🧹                                                                         | þ                                                | 86                                                     | en l                              |
| For activation via th<br>and email us the file<br>receive the activatio<br>"Activate". | e internet Click "Activ<br>that will generate at<br>on file from us click "L | vate". For act<br>t embsupport@<br>oad" to brows | ivation via ema<br>@wavenet.gr. \<br>ie the file and t | il dick "Save"<br>When you<br>hen |
| If you haven't purch<br>which does not have                                            | ased an activation of the ability to save.                                   | ode yet you c                                    | an use the Den                                         | no version                        |
| Identification                                                                         |                                                                              |                                                  |                                                        |                                   |
| Salutation:                                                                            | 🕞 First Name: 🌸                                                              |                                                  |                                                        |                                   |
|                                                                                        | > Last Name: *                                                               |                                                  |                                                        |                                   |
| Company:                                                                               | -                                                                            |                                                  |                                                        |                                   |
| Contact                                                                                |                                                                              |                                                  |                                                        |                                   |
| Phone:                                                                                 |                                                                              | Fax:                                             |                                                        |                                   |
| EMail: *                                                                               |                                                                              |                                                  |                                                        |                                   |
| Address                                                                                |                                                                              |                                                  |                                                        |                                   |
| Address:                                                                               |                                                                              |                                                  |                                                        |                                   |
| City:                                                                                  |                                                                              |                                                  |                                                        |                                   |
| State/Province:                                                                        |                                                                              | <b>v</b> 2                                       | Zip:                                                   |                                   |
| Country: *                                                                             |                                                                              |                                                  | ,                                                      | •                                 |
| Activation code -                                                                      |                                                                              |                                                  |                                                        |                                   |
| Activation code :*                                                                     |                                                                              |                                                  |                                                        | Paste                             |
| Demo                                                                                   | Activate S                                                                   | ave                                              | Load                                                   | Cancel                            |

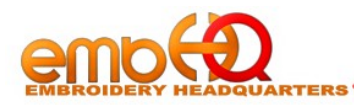

## **Activating without Internet**

If you need to activate a software that does not have internet access, Please contact us at 336-294-0604

## **Important Notes**

✓ If you already have SnS v.2.1 activated and want to move the license to a new computer, you must contact us at <u>support@embhq.com</u>, or call 336-294-0604 and inform us. We will need some basic information from you about the current computer.

 $\checkmark$  SnS v.2 (dongle version) and SnS v.2.1 (no dongle version) installation files and update files are not compatible with one another.

If you have SNS 2.0 installed and install 2.1 on the same computer for instance , to try out the demo, , your SNS 2.0 will not function.

You will need to download the latest update for SNS 2.0 from www.embhq.com- $\rightarrow$  Product Support—Updates. Install it to allow your SNS 2.0 to work with the key as it previously was